# **3GX CD-Rom Installation and Usage Instruction**

# **1** • Disc installation procedure:

**1-1.** Launch the install file in the CD: Double click "setup.exe" to begin installation process.

| 的最愛( <u>A</u> ) 工具( <u>T</u> ) 說明( <u>H</u> ) |                                                                                                    |                               |                               |
|-----------------------------------------------|----------------------------------------------------------------------------------------------------|-------------------------------|-------------------------------|
| 🔎 搜尋 🌔 資料夾 🛄                                  |                                                                                                    |                               |                               |
| 03GX更新設定(100_05)/0525_et                      | ıp                                                                                                    |                               | 💌 🋃 移至                        |
| Returnese                                     | Setup.msi                                                                                                    |                               | 20F                           |
|                                               |                                                                                                    | 使用說明,pdf                      | instruction odf               |
| <ul> <li>(*)</li> <li></li></ul>              |                                                                                                    |                               |                               |
|                                               | 的最爱( <u>)</u> 工具( <u>1</u> ) 説明( <u>H</u> )<br>) 搜尋 <u>}</u> 資料來<br>〕 333 <u>/</u> 更新設定(100_05)/0523 et<br>《<br>《<br>《 | 的最爱 (A) 工具 (I) 說明 (H)<br>● 搜尋 | 的最爱 (A) 工具 (I) 說明 (H)<br>● 搜尋 |

# 1-2. Welcome Message : click "Next" to continue

| ₩ 3GX                                                                                                    | 🛛                         |
|----------------------------------------------------------------------------------------------------|---------------------------|
| Welcome to the 3GX Setup Wizard                                                                                                    |                           |
| The installer will guide you through the steps required to install 3GX on your computer.                                                                                                    |                           |
| WARNING: This computer program is protected by copyright law and international treatie<br>Unauthorized duplication or distribution of this program, or any portion of it, may result in s<br>or criminal penalties, and will be prosecuted to the maximum extent possible under the lar | es.<br>severe civil<br>w. |
| Cancel < <u>B</u> ack                                                                                                    | <u>N</u> ext >            |

## 1-3. Install location:

Please do not change the default install location, click "Next"

| 3GX                                                                                          |                                  |                  |                                      |
|----------------------------------------------------------------------------------------------|----------------------------------|------------------|--------------------------------------|
| Select Installation Fo                                                                       | older                            |                  |                                      |
| The installer will install 3GX to the fo                                                     | ollowing folder.                 |                  |                                      |
| To install in this folder, click "Next".                                                     | To install to a different folder | , enter it below | or click "Browse".                   |
|                                                                                              |                                  |                  |                                      |
|                                                                                              |                                  |                  |                                      |
| Eolder:<br>C:\Program Files\ALIGN\3GX\                                                       |                                  |                  | Browse                               |
| Eolder:<br>C:\Program Files\ALIGN\3GX\                                                       |                                  |                  | B <u>r</u> owse<br>Disk Cost         |
| Eolder:<br>C:\Program Files\ALIGN\3GX\                                                       |                                  |                  | B <u>r</u> owse<br><u>D</u> isk Cost |
| Eolder:<br>C:\Program Files\ALIGN\3GX\<br>Install 3GX for yourself, or for any               | one who uses this computer:      |                  | B <u>r</u> owse<br><u>D</u> isk Cost |
| Eolder:<br>C:\Program Files\ALIGN\3GX\<br>Install 3GX for yourself, or for any<br>C Everyone | one who uses this computer:      |                  | B <u>r</u> owse<br><u>D</u> isk Cost |

## 1-4. 3GX installation confirm:

Click "Next" to continue.

| 륏 3GX                                                   |                              |
|---------------------------------------------------------|------------------------------|
| Confirm Installation                                    |                              |
| The installer is ready to install 3GX on your computer. |                              |
| Click "Next" to start the installation.                 |                              |
|                                                         |                              |
|                                                         |                              |
|                                                         |                              |
|                                                         |                              |
|                                                         |                              |
|                                                         |                              |
|                                                         |                              |
|                                                         |                              |
| Cancel                                                  | < <u>B</u> ack <u>N</u> ext> |

## 1-5. User account message:

If you are using Windows 7, following screen will be popped, click "Next" to continue.

| ⑦ 您 腦 | 是否要允許下列<br>?                                 | 來自不明發行           | 者的程式變更這部電 | Ē. |
|-------|----------------------------------------------|------------------|-----------|----|
| 程設行   | 式名稱: <mark>●</mark><br>行者: 不明<br>案來源: 此電腦上的硬 | 碮 <mark>.</mark> |           | -  |
| ¥≣ (ک | ≆細資料(D)                                      |                  |           |    |
|       |                                              |                  | 變更這些通知顯示的 | 時機 |

## **1-6. Installation competed:**

After the installation is complete, click "Close" to finish the process.

| J 3GX                   |        |                |                |
|-------------------------|--------|----------------|----------------|
| Installing 3GX          |        |                |                |
| 3GX is being installed. |        |                |                |
| Please wait             |        |                |                |
|                         |        |                |                |
|                         |        |                |                |
|                         |        |                |                |
|                         |        |                |                |
|                         | Cancel | < <u>B</u> ack | <u>N</u> ext > |

#### 1-7. Installing Driver :

3GX V5.0 compare with previous 3GX version has a little bit difference in installation, after installed V5.0, there will be jump out USB driver: FTDI CDM drivers, please click "Extract" to execute the installation.

| FTDI CDM drivers |                                                                                                    | × |
|------------------|----------------------------------------------------------------------------------------------------|---|
|                  | FTDI CDM drivers<br>Click 'Extract' to unpack version 2.08.28 of FTDI's Windows<br>driver package and launch the installer. |   |
|                  | www.ftdichip.com          < Back       Extract       Cancel                                                                 |   |

## Click "Next" to continue.

| Device Driver Installation W | fizant                                                                                                    |
|------------------------------|----------------------------------------------------------------------------------------------------|
|                              | Welcome to the Device Driver<br>Installation Wizard!<br>This wizard helps you install the software drivers that some<br>computers devices need in order to work. |
|                              | To continue, click Next.                                                                                                    |
|                              | <上一步图 下一步(N)> 取消                                                                                                    |

Finally, click "Finish" to complete the Device Driver Installation Wizard

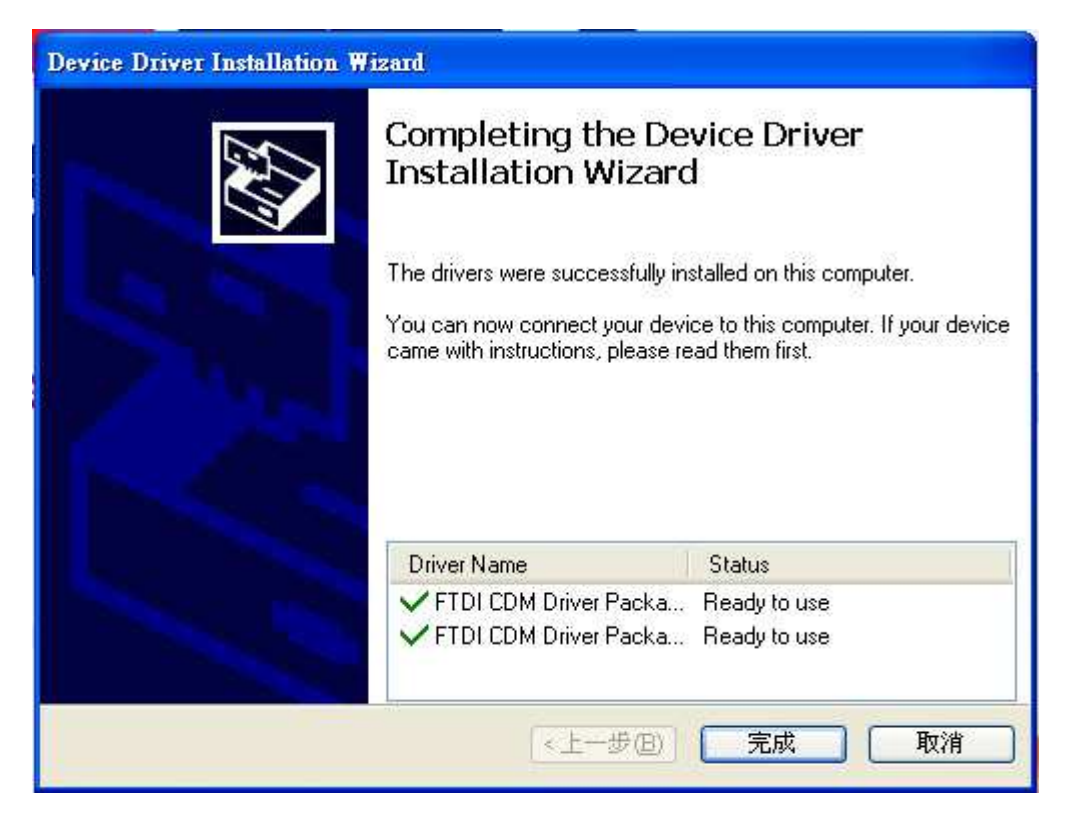

PS: If your computer is first time launch 3GX software, after completely download software into your computer, please plug in the 3GX USB, and then click 3GX software let the computer detects USB.

## 2 N Interface operation on PC

#### 2-1. Launch "3GX"

After installation completed, there will be a short cut of "3GX" appears on your desktop. Double click it to launch.

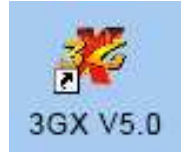

## 2-2. 3GX welcome screen and choose your language.

After the USB driver is installed, 3GX welcome screen will be appear and select the language you want.

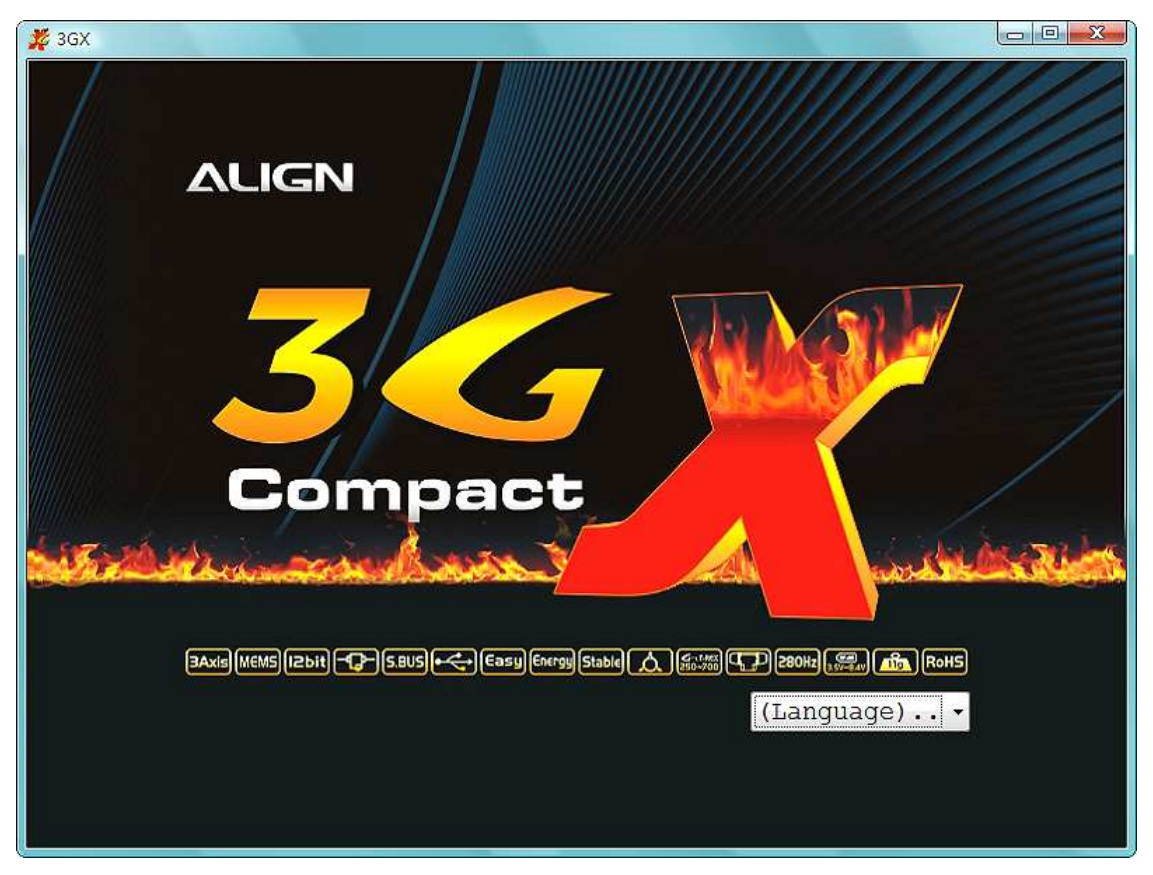

#### 2-3. Software interface.

After selected the language, enter software ware operating instruction page (use Chinese as example). You can simply use "Back" or "Next" button to finish the setting by following the process.

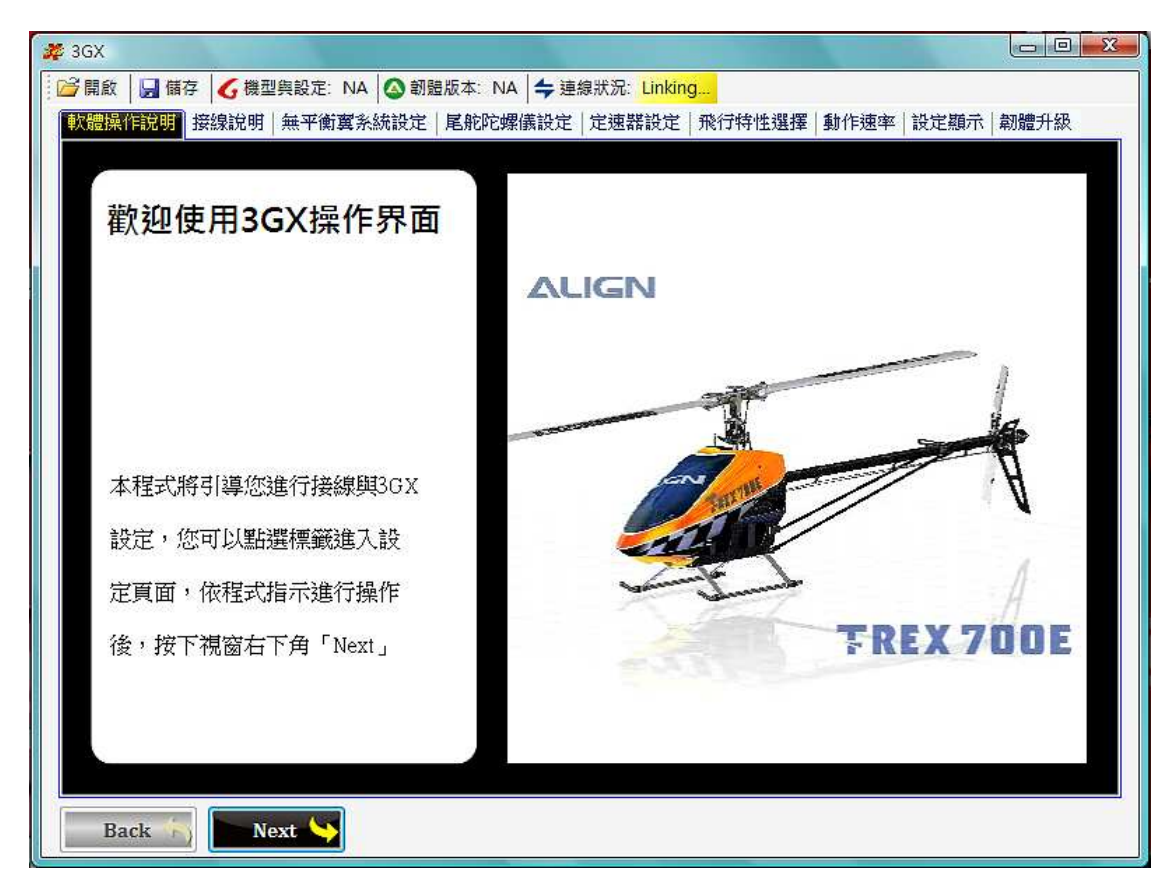

## 2-4. Tool bar:

You can use the buttons in toolbar to save or read the parameters from PC. Button identification as below:

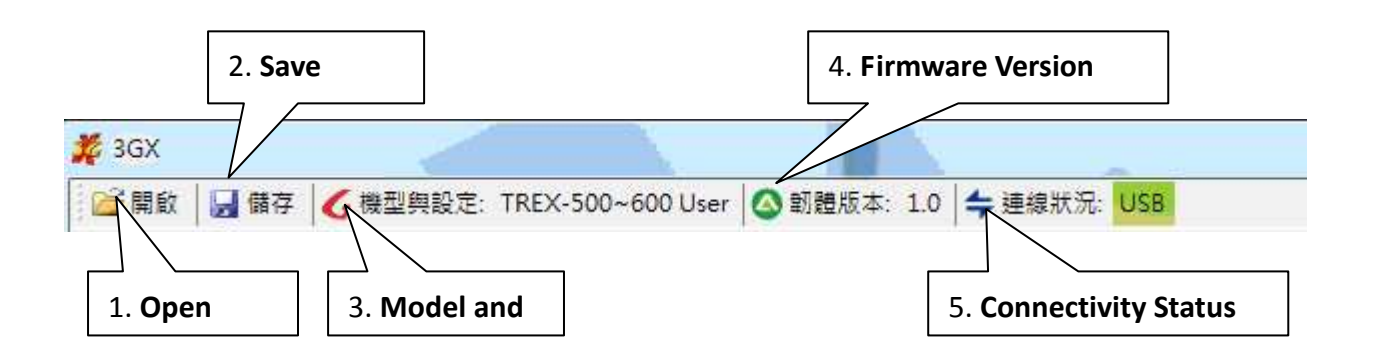

**Open:** Open the parameters files you saved in your computer.

Save: Save the parameters you have now into your computer.

Model and Setting: Display the model and setting you have chose in 3GX

Firmware Version: Display the version of your 3GX firmware.

**Connectivity Status:** Display 3GX connectivity status, if connection is normal, it will appears as green. Take the snapshot for instance, the USB is connected.

## 3 · 3GX update procedure

3-1 Please follow connect PC with 3GX as shown in illustration and click "Update".

#### 2 3GX V4.0

📴 Open 🚽 Save 🕜 Instruction 🙆 Firmware Version: 1.2 🖕 Connectivity Status: USB

# 

#### Caution

Proceeding to 3GX firmware upgrade. To ensure successful upgrade, use the included Align USB adaptor, and do not disconnect power during upgrade process. Failed upgrade could lead to possible hardware damage. If custom settings need to be preserved, please backup the settings prior to updating. All settings will revert to factory default after software update.

I Indata Instruction

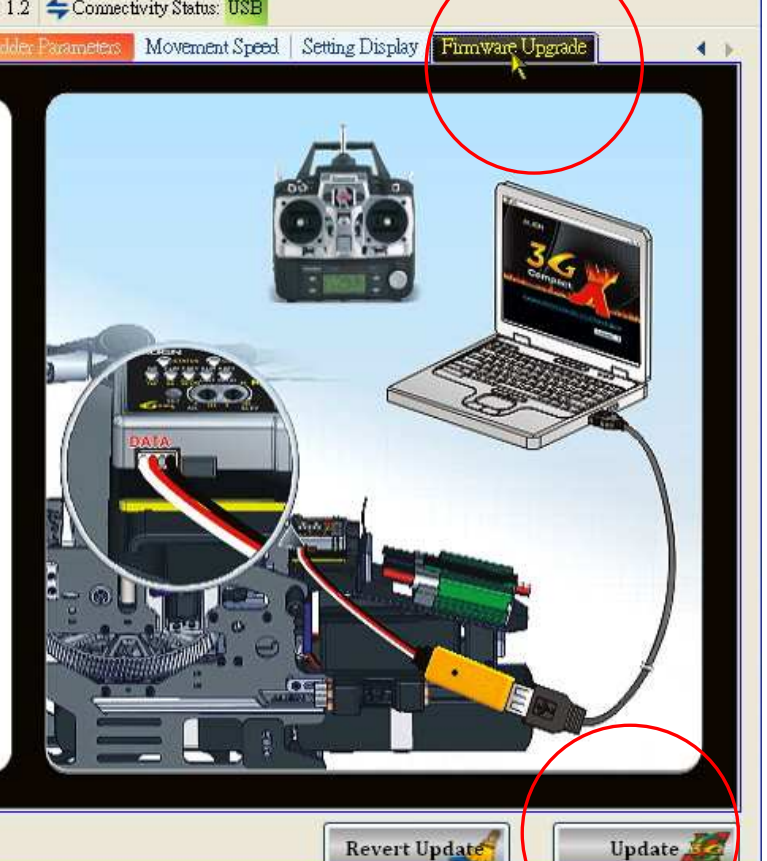

#### 3-2 Open update file

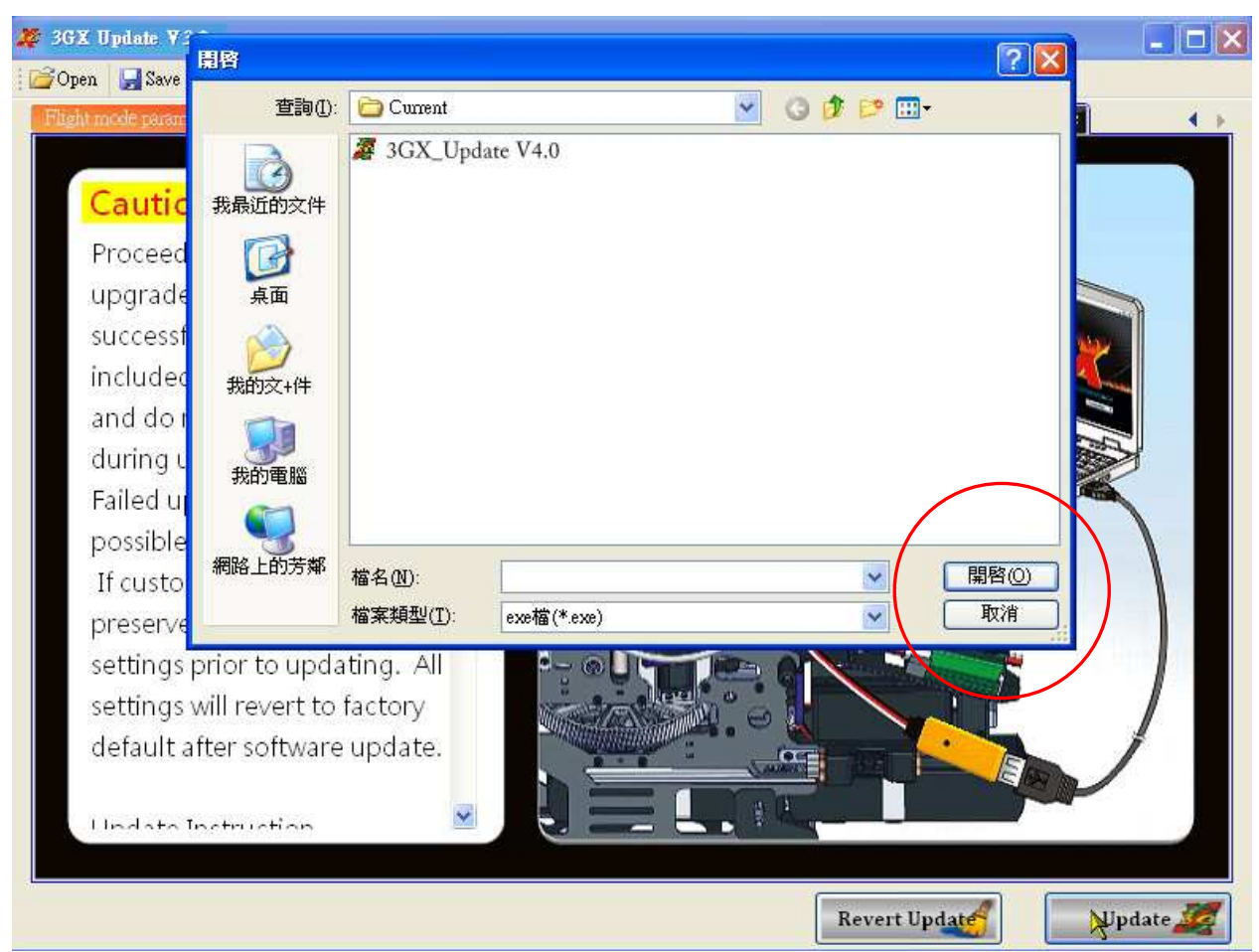

3-3 Click "Update" to continue the process.

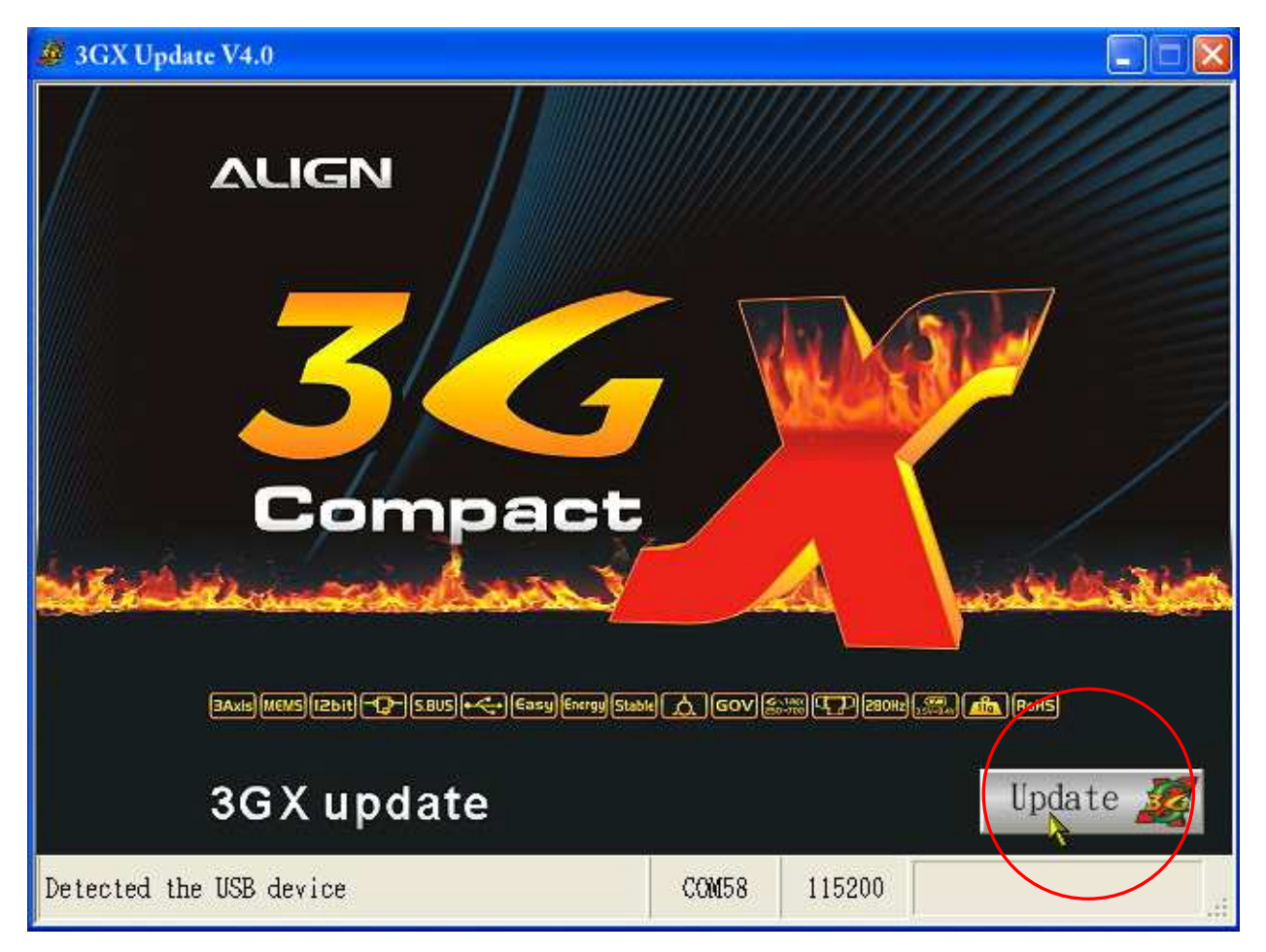

## 3-4 Software updating.....

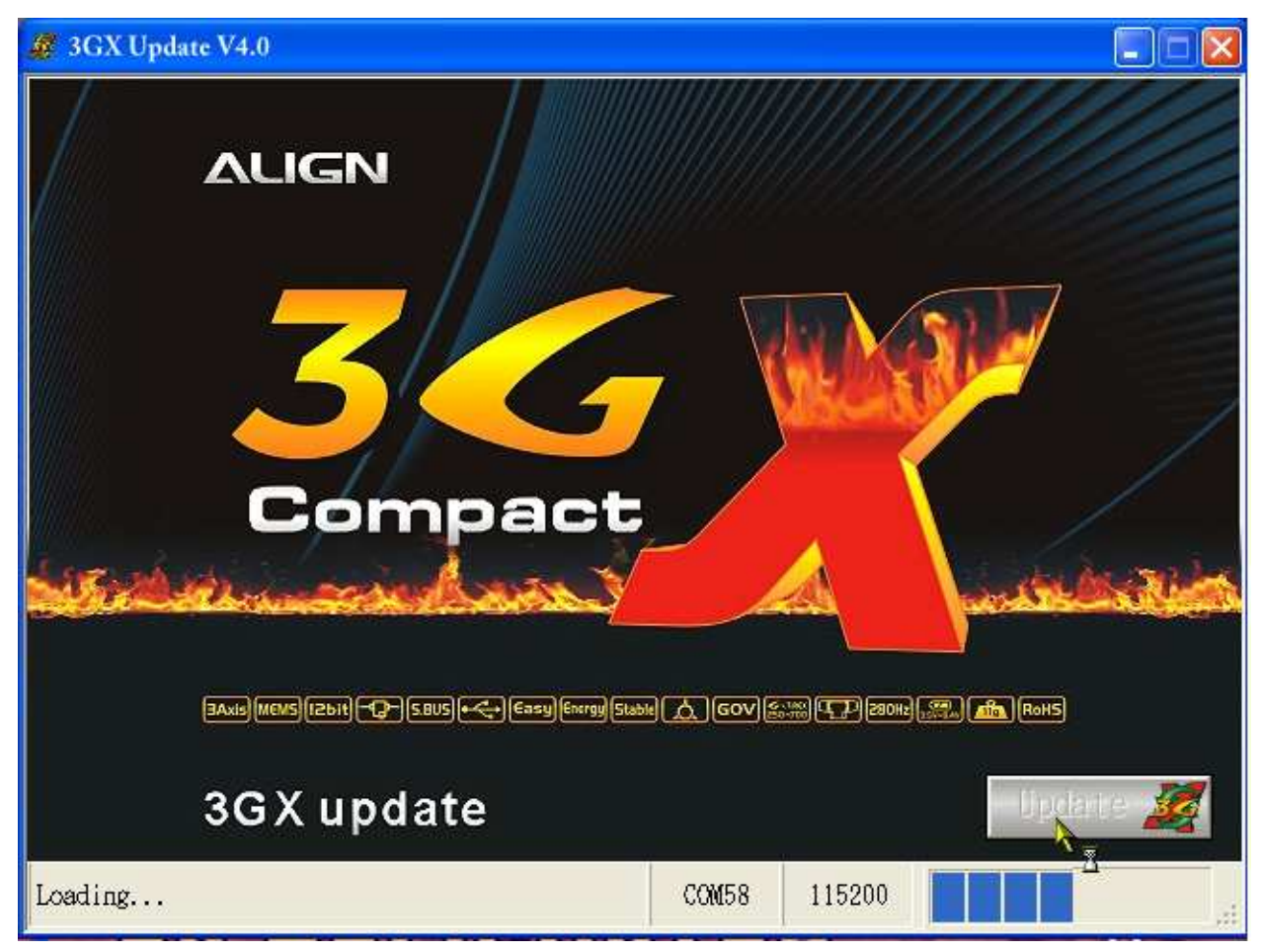

3-5 Software update finished

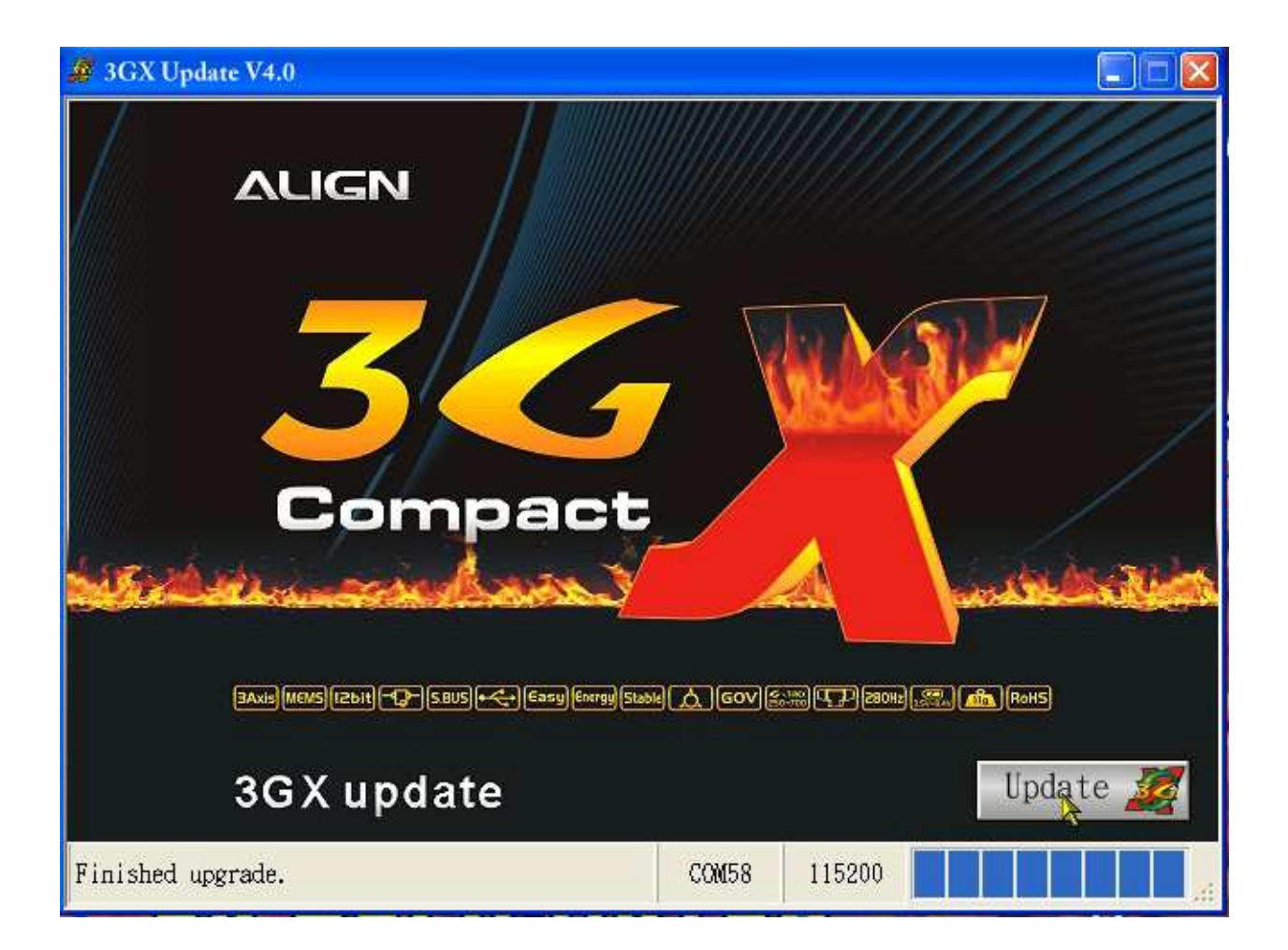